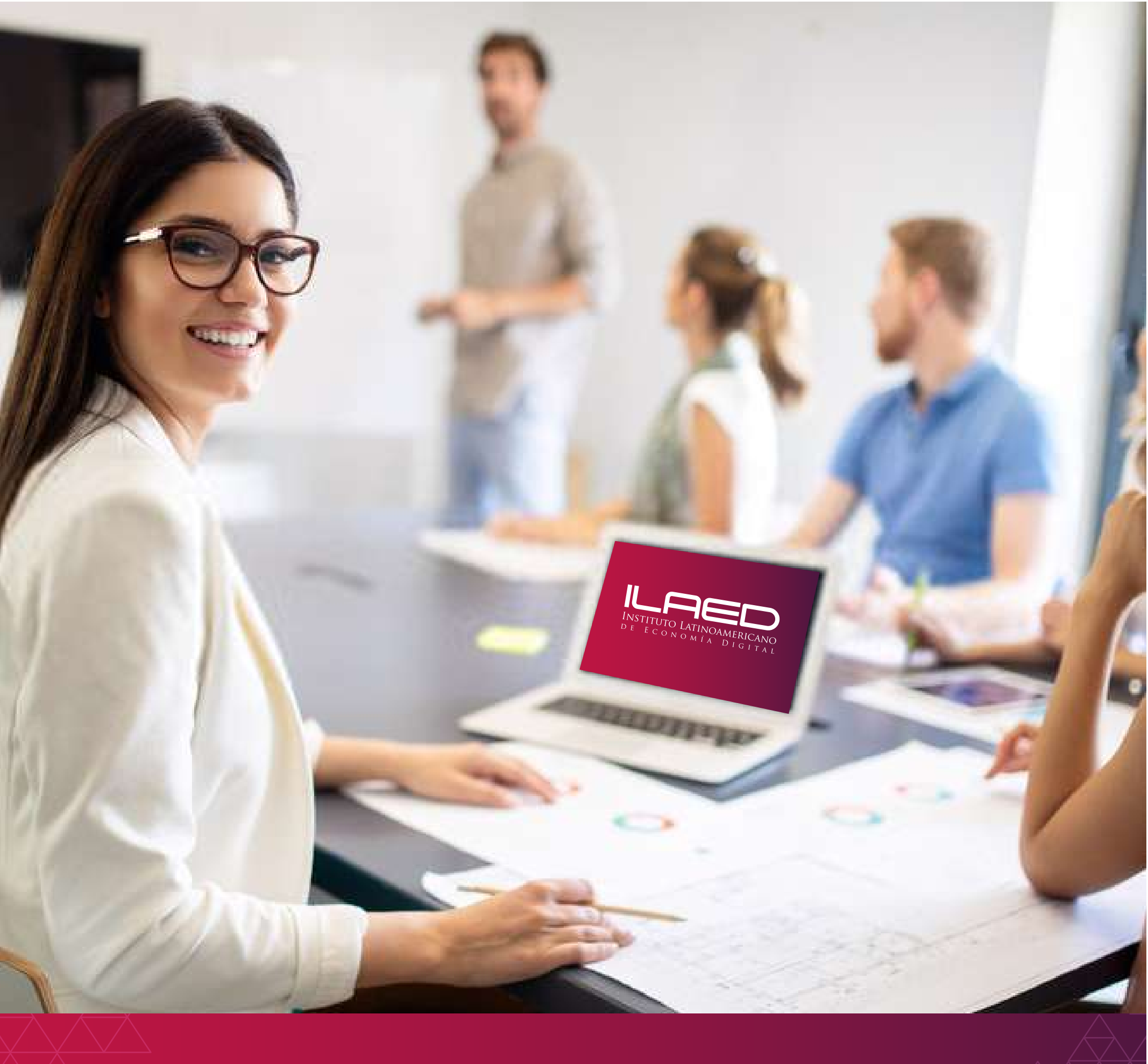

www.ILAED.com Tel: 2528 8300 | 6086 2317 A @INSTITUTOLAED

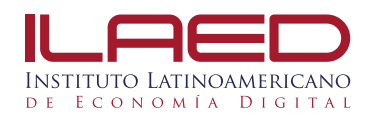

## Ingreso al Centro Virtual (la Plataforma)

## Para ingresar a su curso siga los siguientes pasos

1. Debés de entrar a la plataforma virtual a la dirección: http://www.laed-virtual.acamsys.com/

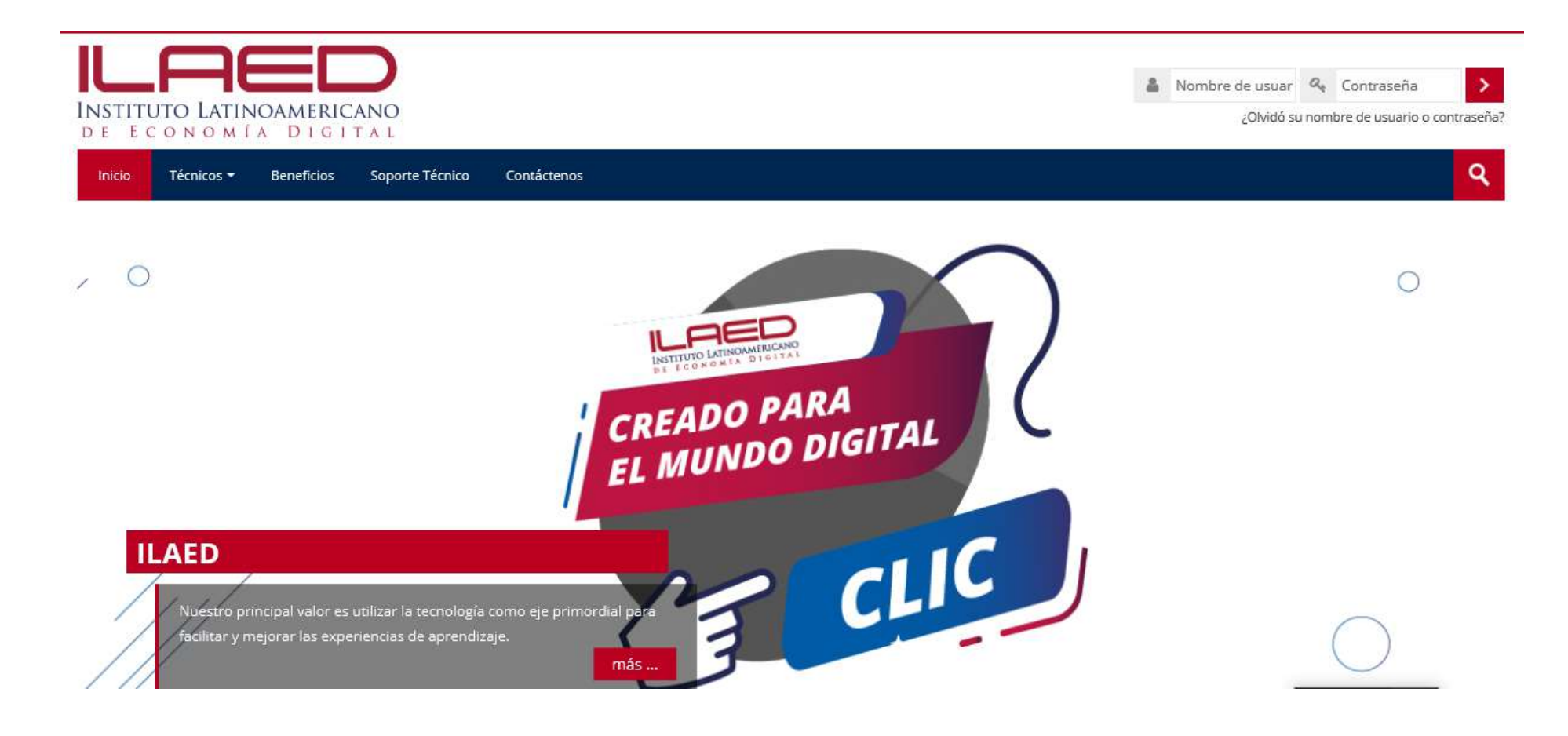

2. Digitar tu nombre de usuario

Este nombre está conformado por el número de cédula del estudiante sin espacios, ejemplo:

Número de cédula del estudiante → El usuario sería: 303330333

**⊘Importante:** no debe incluir caracteres especiales

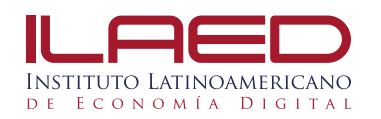

**3.** Seguidamente debeés de digitar la contraseña ILAED.123. (Está contraseña se utiliza sólo la primera vez que se ingresa a la plataforma).

**4.** Al realizar los pasos anteriores podés observar en el espacio de acceso a la mesa de trabajo de la siguiente forma:

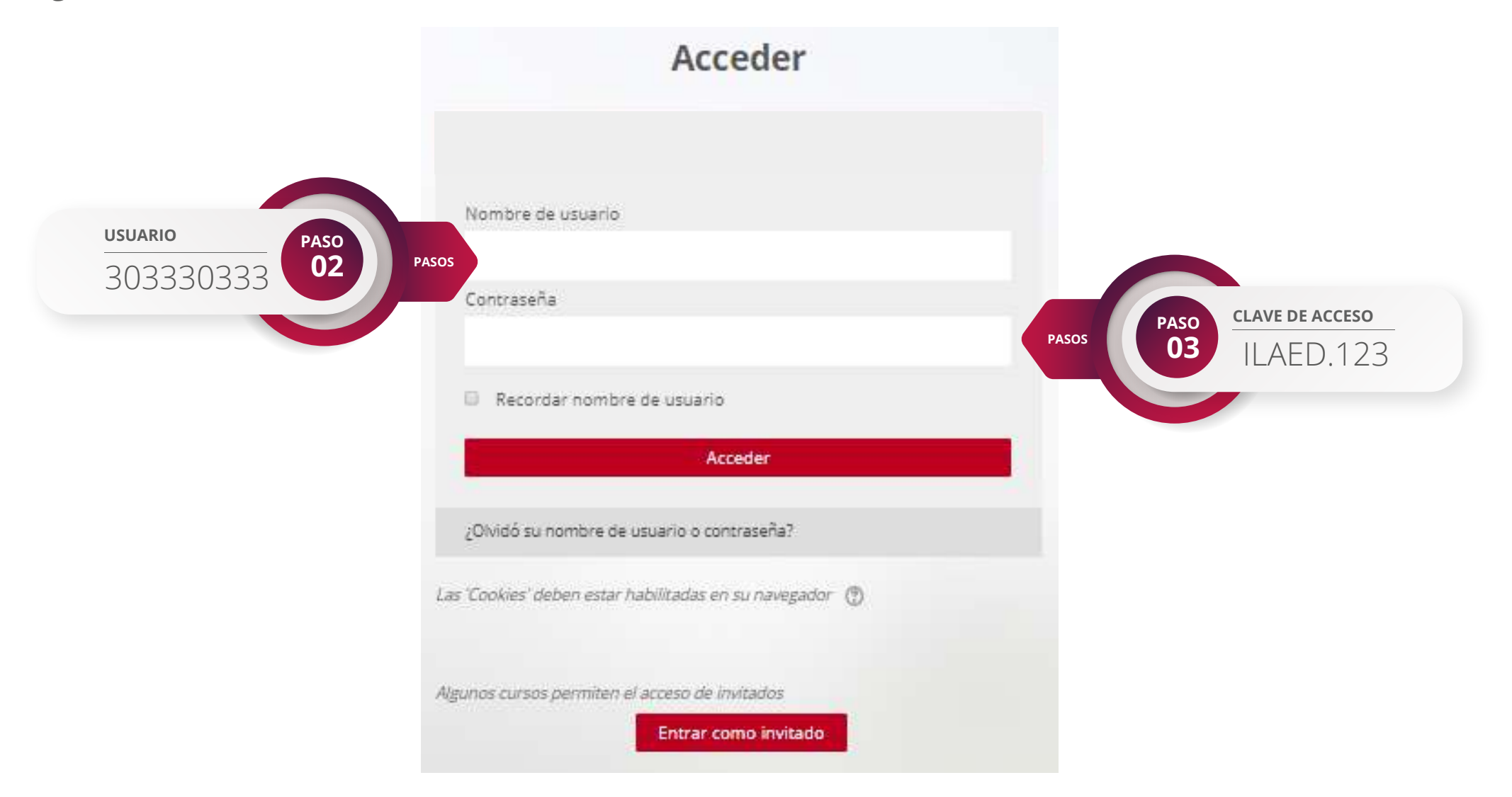

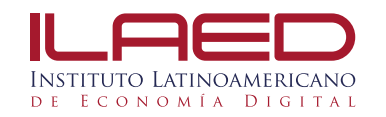

**5.** Al ingresar se presentará la siguiente ventana:

Página Principal > Área personal > Preferencias > Cuenta de usuario > Cambiar contraseña

## Cambiar contraseña

| Nombre de usuario                | 303330333                |
|----------------------------------|--------------------------|
| Contraseña actual <b>*</b>       |                          |
| Nueva contraseña 🔹               |                          |
| Nueva contraseña (de<br>nuevo) • |                          |
|                                  | Guardar cambios Cancelar |

En esta ventana se debés cambiar la contraseña por la contraseña a usar de ahora en adelante para ingresar al curso.

- a. Primero digitá la contraseña ILAED.123 en Contraseña actual.
- b. Luego digitá la nueva contraseña en Nueva contraseña.
- c. Debés volver a digitar la nueva contraseña como confirmación en Nueva contraseña (de nuevo).
- d. Por último dar clic en Guardar cambios.

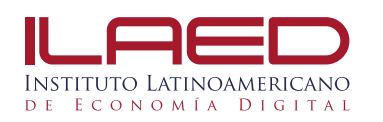

6. Al realizar el procedimiento anterior podrás observar la siguiente ventana.

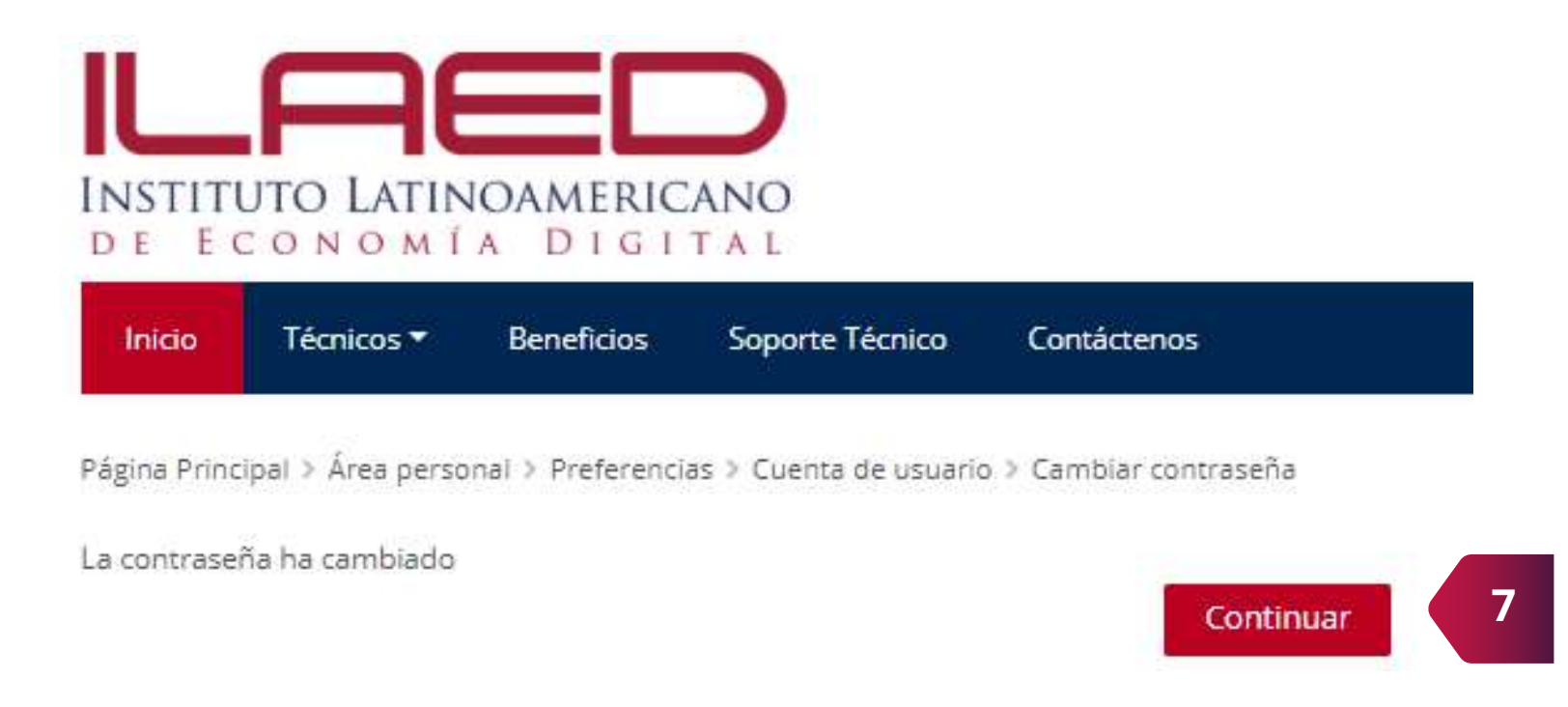

- 7. Para continuar debés de dar clic en el botón "Continuar".
- **8.** Se mostrará la ventana de la ficha personal, en la cual se indican los datos generales de tu matrícula para el curso.

**9.** En esta ventana podrás encontrar elementos de tu interés, los cuales puedes explorar conforme avances en el curso. Para ingresar en los contenidos del curso tenés que dar clic en el título del curso.

**10.** Al ingresar encontrarás la ventana principal del curso que matriculaste.

Cada logro comienza con la decisión de intentarlo.

## -Gail Devers-

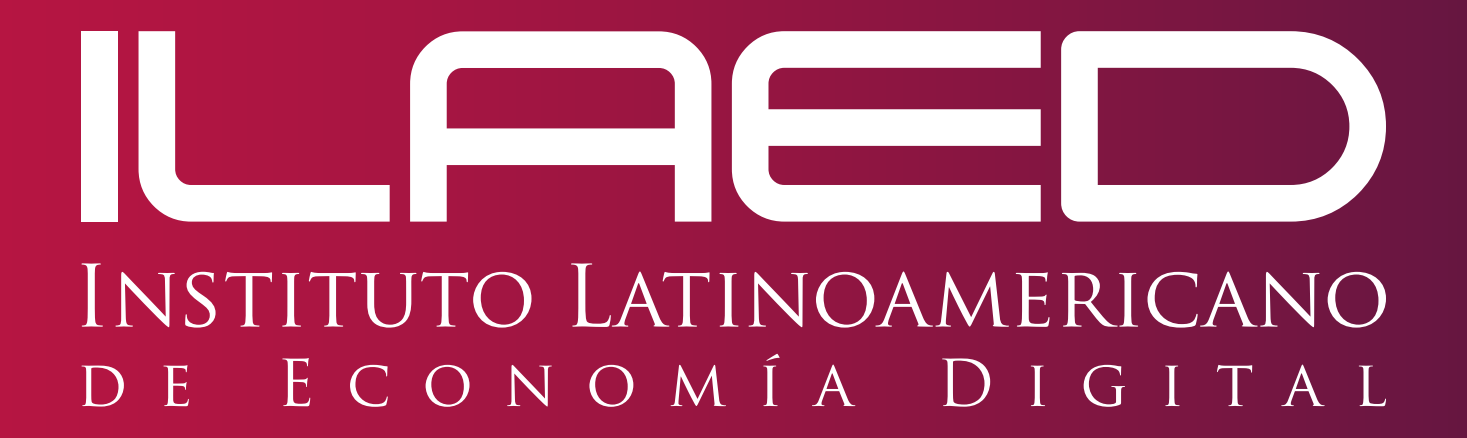

www.ILAED.com Tel: 2528 8300 6086 2317 F @INSTITUTOLAED